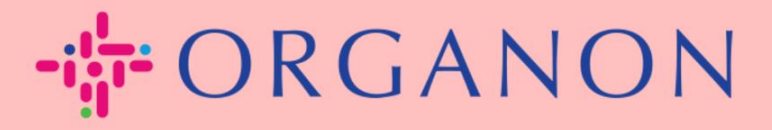

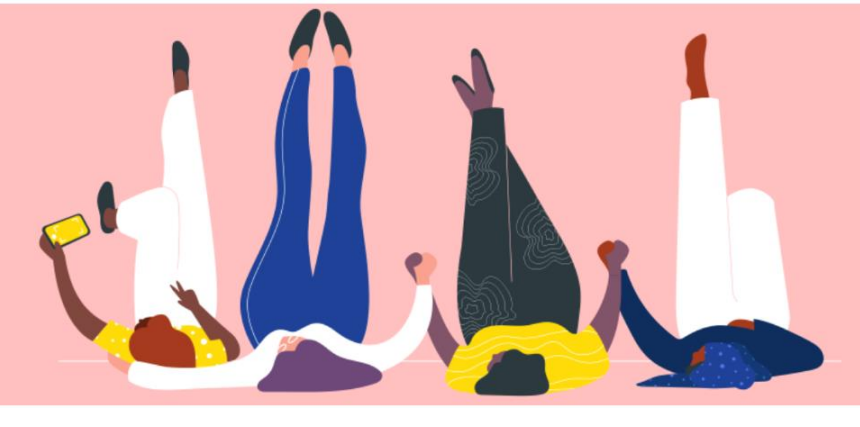

## WIE MAN EINGEBEN SIE MICH Prozessleitfaden

## INFORMATIONEN KONTAKTIEREN

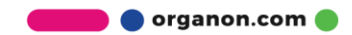

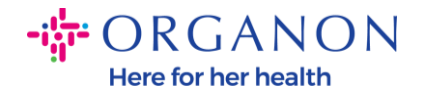

## Wie gebe ich meine Kontaktinformationen in COUPA ein

 Sie erhalten eine E-Mail mit der Mitteilung, dass Sie mit Organon auf Coupa verbunden sind, wo Sie Ihr Profil aktualisieren können, das Sie zu einer Seite in COUPA führt, um die fehlenden Informationen auszufüllen.

| ORGANON<br>Organon UAT You are Connected to Organon on Coupa                                                                                                    |
|----------------------------------------------------------------------------------------------------|
| Powered by 🗱 COUPA                                                                                                    |
| Hello Supplier,                                                                                                    |
| <i>Organon</i> wants you to respond by updating your company profile on Coupa, their chosen platform for Spend Management. This information is required so they can transact with you electronically.                                                                                                    |
| Coupa's Supplier Portal is completely free, setup is fast, and it helps you better transact and communicate electronically. Find out more using the links below.                                                                                                    |
| You can respond and send your information to your customer without joining, but joining allows you to more easily update your company info if it ever changes, as well as do things with <i>Organon</i> (and your other buying organizations that use Coupa) like view purchase orders, create invoices, manage POs and invoices, get real-time SMS alerts, and much more. |
| Use the buttons to either respond or decline, or forward this request to another person at your company.                                                                                                    |
| Welcome!                                                                                                    |
|                                                                                                    |
| Log In                                                                                                    |
| 3 <sup>11</sup> COLIDO                                                                                                    |
| ₹ <sub>M</sub> ¢coupa                                                                                                    |
| Business Spend Management<br>To get immediate updates via SMS or change notification preferences, go <u>here and adjust your settings</u>                                                                                                    |

🛑 🔵 organon.com 🔵

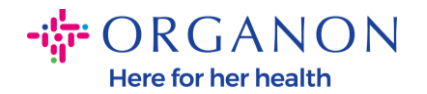

 Gehen Sie zu Unternehmensprofil und dann zu Informationsanfragen. Stellen Sie sicher, dass Sie Organon in der oberen rechten Ecke auswählen.

| 森coup    | coupa supplier portal |                      |                                 |                        |             |          | HELP ~    |                |           |      |   |
|----------|-----------------------|----------------------|---------------------------------|------------------------|-------------|----------|-----------|----------------|-----------|------|---|
| <b>A</b> | Invoices              | Orders Busi          | iness Profile Setup             | Service Sheets         | ASN         | Sourcing | Forecasts | Catalogs       | Add-ons   | More |   |
| Busin    | ess Profile           | Legal Entities       | Information Requests            | Performance Eva        | aluation    |          |           |                |           |      |   |
| Orga     | non - Te              | est 13JAN2(          | 025<br>ome information from you | ur Public Profile.     |             |          | Profile   | Organon - Test | 13JAN2025 | ×    | • |
|          | Choose                | e the correct State  | or Region unless you need       | d to keep the curren   | it value.   |          |           |                |           | ×    |   |
|          | Business              | Partner Data Form    | 110724                          |                        |             |          |           |                |           |      |   |
|          | This f                | orm to be used for I | requesting vendor informati     | on/registration direct | ly from the | vendor   |           |                |           |      |   |
|          | Supplier<br>Test 13J/ | Information          |                                 |                        |             |          |           |                |           | 0    |   |
|          | Coupa ho              | ow-to guides         | m/about-organon/suppliers/      | c                      |             |          |           |                |           |      |   |
|          | Vende                 | or Contact           | Information                     |                        |             |          |           |                |           |      |   |

**3.** Sie haben eine lange Liste von Feldern, die ausgefüllt werden müssen. Bitte denken Sie jedoch daran, dass Sie nur alle Felder mit einem roten Sternchen ausfüllen müssen.

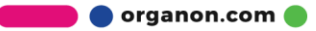

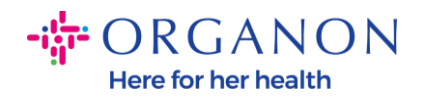

| imary Cont                  | tact                                                     |  |
|-----------------------------|----------------------------------------------------------|--|
| * Primary Cont              | act - First Name                                         |  |
| First Name He               | re                                                       |  |
| * Primary Cont              | act - Last Name                                          |  |
| Last Name He                | re                                                       |  |
| * Primary Conta             | act - Email Address<br>@domain.me                        |  |
| Primary Contac<br>US/Canada | <b>ct - Mobile Phone</b><br><b>650-555-1212</b>          |  |
| Primary Conta               | ct - Work Phone                                          |  |
| US/Canada                   | <ul> <li>✓ 321555555555</li> <li>650-555-1212</li> </ul> |  |
| Contact Purpo               | se                                                       |  |
| Select Some C               | Options                                                  |  |

🛑 🔵 organon.com 🔵

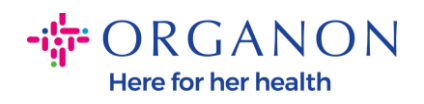

| Country/Region United States  State Region Alaska - AK  State ISO Code US-AK  Address Name                                                         | *Region                               |   |
|----------------------------------------------------------------------------------------------------|---------------------------------------|---|
| United States   State Region   Alaska - AK   State ISO Code   US-AK   Address Name                                                                 | Country/Region                        |   |
| State Region   Alaska - AK   State ISO Code   US-AK   Address Name   * Street Address   Main Road 123   * City    New York   * Postal Code   12345 | United States                         | ~ |
| State Region   Alaska - AK   State ISO Code   US-AK   Address Name                                                                                 |                                       |   |
| Alaska - AK  State ISO Code  US-AK  Address Name  * Street Address Main Road 123  * City New York  * Postal Code  12345                            | State Region                          |   |
| State ISO Code<br>US-AK<br>Address Name<br>* Street Address<br>Main Road 123<br>* City<br>New York<br>* Postal Code<br>12345                       | Alaska - AK                           | ~ |
| State ISO Code<br>US-AK<br>Address Name<br>                                                                                                    |                                       |   |
| US-AK Address Name Address Name * Street Address Main Road 123 * City New York * Postal Code 12345                                                 | State ISO Code                        |   |
| Address Name  * Street Address Main Road 123  * City New York  * Postal Code 12345                                                                 | US-AK                                 |   |
| Address Name Address Name Street Address Main Road 123 City New York Postal Code 12345                                                             |                                       |   |
| Address Name  * Street Address Main Road 123  * City New York  * Postal Code 12345                                                                 |                                       |   |
| * Street Address<br>Main Road 123<br>* City<br>New York<br>* Postal Code<br>12345                                                                  | Address Name                          |   |
| * Street Address<br>Main Road 123<br>* City<br>New York<br>* Postal Code<br>12345                                                                  |                                       |   |
| * Street Address<br>Main Road 123<br>* City<br>New York<br>* Postal Code<br>12345                                                                  | • • • • • • • • • • • • • • • • • • • |   |
| * City<br>New York<br>* Postal Code<br>12345                                                                                                    | * Street Address                      |   |
| * City<br>New York<br>* Postal Code<br>12345                                                                                                    | Main Road 123                         |   |
| * City<br>New York<br>* Postal Code<br>12345                                                                                                    |                                       |   |
| New York * Postal Code 12345                                                                                                    | * City                                |   |
| * Postal Code<br>12345                                                                                                    | New York                              |   |
| * Postal Code                                                                                                    |                                       |   |
| 12345                                                                                                    | * Postal Code                         |   |
|                                                                                                    | 12345                                 |   |

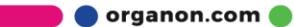

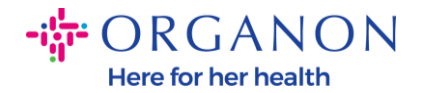

| * Tax Category 1                                                                           |                                                                                                    |         |
|--------------------------------------------------------------------------------------------|----------------------------------------------------------------------------------------------------|---------|
| US-USA (US) ><br>US01 US Tax Ider<br>mber (US01)                                           | tification Nu 🗶 🗸                                                                                                    |         |
|                                                                                            |                                                                                                    |         |
| In case of no tax ID of                                                                    | a supplier for an Indian company code, please fill with value "NA" under tax catego                                                                                 | ory IN. |
| In case of no tax ID o                                                                     | a supplier for an Indian company code, please fill with value "NA" under tax catego                                                                                 | ory IN. |
| In case of no tax ID o                                                                     | a supplier for an Indian company code, please fill with value "NA" under tax catego                                                                                 | ory IN. |
| In case of no tax ID o<br>* Tax Number 1<br>1234561232N17                                  | a supplier for an Indian company code, please fill with value "NA" under tax catego                                                                                 | ory IN. |
| In case of no tax ID o * Tax Number 1 1234561232N17 Please enter the tax n                 | a supplier for an Indian company code, please fill with value "NA" under tax catego<br>umber Associated with Tax Category                                           | ory IN. |
| In case of no tax ID o Tax Number 1 1234561232N17 Please enter the tax r                   | a supplier for an Indian company code, please fill with value "NA" under tax catego<br>umber Associated with Tax Category                                           | ory IN. |
| In case of no tax ID o Tax Number 1 1234561232N17 Please enter the tax r Do you have an ac | a supplier for an Indian company code, please fill with value "NA" under tax catego<br>umber Associated with Tax Category<br>ditional tax details beyond first set? | ory IN. |

**4.** Im Abschnitt "**Überweisungsadressen**" müssen Sie die Bankdaten Ihres Unternehmens hinzufügen.

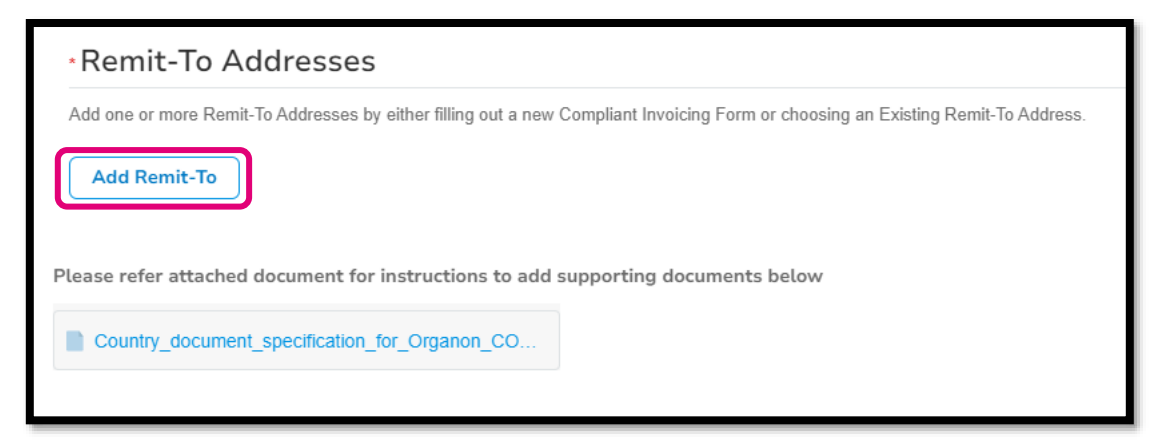

5. Sie sehen entweder diese Seite.

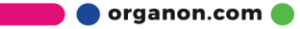

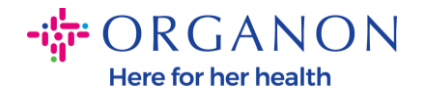

| State Region    |                                |            |                  |              |                    |
|-----------------|--------------------------------|------------|------------------|--------------|--------------------|
| How wou         | How would you like to be paid? |            |                  |              |                    |
| All Methods     | Bank Transfers                 | Checks     | Credit Cards     |              | Add Payment Method |
| Organon prefers | s Credit Cards, Bank           | Transfers, | Checks Payments. |              |                    |
|                 |                                |            |                  |              |                    |
|                 |                                |            |                  |              |                    |
|                 |                                |            |                  |              |                    |
| 6               |                                |            |                  |              |                    |
| Curre           | ntly, there a                  | re no v    | alid accounts    | available fo | r your selection   |

6. Oder Sie haben diesen hier.

| All Methods     | Bank Transfers Checks Credit Cards                               | Add Payment Method |
|-----------------|------------------------------------------------------------------|--------------------|
| Organon prefers | Credit Cards, Bank Transfers, Checks Payments.                   |                    |
| •               | 123 Main Road, Hammonton, NJ 08037, United States, United States | Customer Preferred |
|                 |                                                                  |                    |
|                 |                                                                  |                    |
|                 |                                                                  |                    |
|                 |                                                                  |                    |
|                 |                                                                  |                    |
|                 |                                                                  |                    |

7. Wenn es sich um Ersteres handelt, haben Sie den folgenden Bildschirm. Füllen Sie wieder nur die Felder aus, die mit einem roten Sternchen versehen sind.

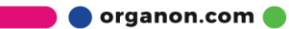

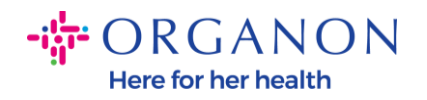

| Whe                                                                                     | ere's your business locate                                            | d?                                                                                                    | × |
|-----------------------------------------------------------------------------------------|-----------------------------------------------------------------------|----------------------------------------------------------------------------------------------------|---|
| Setting up your business details in Correquirements. For best results with corpossible. | oupa will help you meet your cust<br>urrent and future customers, com | omer's invoicing and payment<br>plete as much information as                                                                                 |   |
| * Legal Entity Name<br>* Country/Region                                                 | ~                                                                     | This is the official name of your<br>business that is registered with<br>the local government and the<br>country/region where it is located. |   |
|                                                                                         |                                                                       | Cancel Continue                                                                                                    |   |

| * Address Line 1 |                                 | <b>O</b> |                                                                        |
|------------------|---------------------------------|----------|------------------------------------------------------------------------|
| * City           |                                 |          | REQUIRED FOR                                                           |
| State            | Select an Option                | •        | INVOICING                                                              |
| * Postal Code    |                                 |          | Enter the registered address of<br>your legal entity. This is the same |
| Country/Region   | United States                   |          | location where you receive $\mathbf{a}$                                |
|                  | Use this address for Remit-To i |          | goronninen coocinentei 🧉                                               |

🛑 🔵 organon.com 🌒

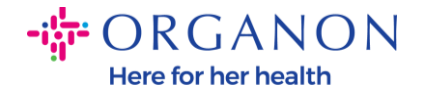

| What is your Tax ID? () |                              |   |  |  |  |
|-------------------------|------------------------------|---|--|--|--|
| Country/Region          | United States                | × |  |  |  |
| Tax ID                  |                              |   |  |  |  |
|                         | □ I don't have Tax ID Number |   |  |  |  |
|                         | Add additional Tax ID        |   |  |  |  |

| Miscellaneous      |                |   |
|--------------------|----------------|---|
| Invoice From Code  |                | 1 |
| Preferred Language | English (US) 🐱 |   |

8. Und klicken Sie bitte am Ende auf Speichern & Weiter.

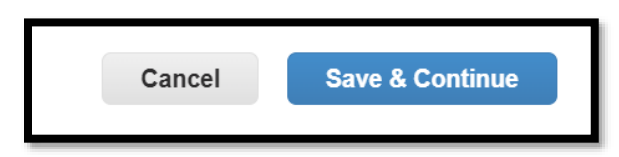

9. Danach haben Sie den folgenden Bildschirm. Bitte wählen Sie Bankkonto aus.

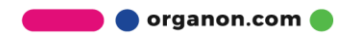

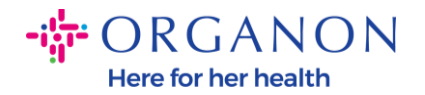

| Where do you want to receive paymen                                                                                                    | t? |
|----------------------------------------------------------------------------------------------------|----|
| 1 2 3 4<br>* Payment Type Address<br>Address<br>What is your Re Bank Account<br>Virtual Card<br>Address Line 1 Main road 123<br>City Hammonton |    |

10. Dann müssen Sie die Daten in die folgenden Felder eingeben, die sich je nach ausgewähltem Land/Region des Bankkontos unterscheiden. Für diesen speziellen Fall für die Vereinigten Staaten sind die Felder:

- Name des Begünstigten
- Bank Name
- Kontonummer
- Kontonummer bestätigen
- ACH-Bankleitzahl (wenn das Land der Bank USA ist)
- Wire Routing Number (wenn das Land der Bank **die USA ist**)
- SWIFT/BIC-Code oder H\u00e4kchen Meine Bank hat keinen BIC-Code

Wenn Sie Zweifel haben, folgen Sie bitte dieser Tabelle:

| Bank-Felder                     | Obligatorisch | Land |
|---------------------------------|---------------|------|
| BSB                             | Ja            | AU   |
| Transit-<br>/Institutionsnummer | Ja            | СА   |

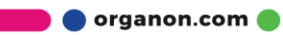

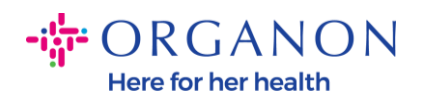

| IFSC                                  | Ja                  | IN                        |
|---------------------------------------|---------------------|---------------------------|
| Bankleitzahl                          | Ja                  | GB                        |
| ACH-Routing-Nummer                    | Ja                  | UNS                       |
| Nummer der Kabelführung               | Ja                  | UNS                       |
| Kontonummer                           | Ja                  | AU, CA,<br>IN, GB,<br>USA |
| Name des<br>Begünstigten/Kontoinhaber | Ja                  | AU, CA,<br>IN, GB,<br>USA |
| SWIFT/BIC-Code                        | Falls<br>zutreffend | AU, CA,<br>IN, GB,<br>USA |
| Bankleitzahl                          | Ja                  | Alle<br>anderen<br>Länder |
| Kontonummer                           | Ja                  | Alle<br>anderen<br>Länder |
| IBAN                                  | Falls<br>zutreffend | Alle<br>anderen<br>Länder |
| Name des<br>Begünstigten/Kontoinhaber | Ja                  | Alle<br>anderen<br>Länder |
| SWIFT/BIC-Code                        | Falls<br>zutreffend | Alle<br>anderen<br>Länder |

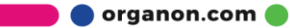

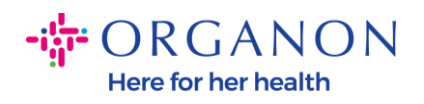

| ١                               | Where do you want to receive       | e payment? |
|---------------------------------|------------------------------------|------------|
|                                 | 1 2 3 4                            |            |
| * Payment Type Bank Account     | unt 🗸                              |            |
| What are your Bank Acco         | ount Details? ()                   |            |
| Bank Account<br>Country/Region: | United States                      |            |
| State:                          | Select an Option                   |            |
| Bank Account Currency:          | USD                                | ]          |
| Beneficiary Name:               | Company Name Test 123              |            |
| Bank Name:                      |                                    |            |
| Account Number:                 |                                    | 0          |
| Confirm Account<br>Number:      |                                    |            |
| ACH Routing Number:             |                                    | 0          |
| Wire Routing Number:            |                                    | 0          |
| SWIFT/BIC Code:                 |                                    | ]]         |
|                                 | ☐ My bank does not have a BIC code |            |

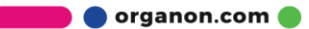

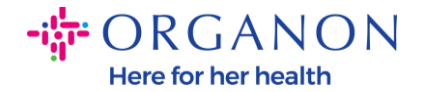

| Branch Code:         |                             |          |
|----------------------|-----------------------------|----------|
| Bank Account Type:   | Business                    |          |
| Supporting Documents | Choose Files No file chosen |          |
| Email Address        | PontolPascojjpnico.ma       | <b>i</b> |

11. Klicken Sie erneut auf **Speichern & Fortfahren**, wenn Sie in diesem Abschnitt fertig sind.

| Cancel | Save & Continue |
|--------|-----------------|
|        |                 |

**12.** Anschließend werden Ihnen diese Informationen im Geschäftspartnerdatenformular (BPDF) angezeigt und Sie können sie vor dem Absenden überprüfen.

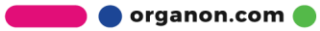

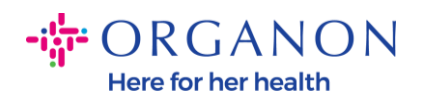

| <ul> <li>Remit-To Addresses</li> </ul>                                                                                            |
|----------------------------------------------------------------------------------------------------|
| Add one or more Remit-To Addresses by either filling out a new Compliant Invoicing Form or choosing an Existing Remit-To Address. |
| Add Remit-To                                                                                                    |
| *Remit-To Address                                                                                                    |
|                                                                                                    |
| Remit-To Address                                                                                                    |
|                                                                                                    |
| Location Code                                                                                                    |
|                                                                                                    |
| Address Name                                                                                                    |
|                                                                                                    |
|                                                                                                    |

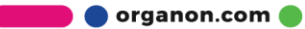

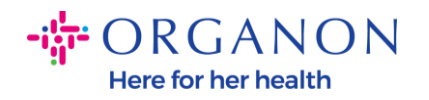

| Bank Account Details  |   |
|-----------------------|---|
|                       |   |
| *Bank Country/Region  |   |
| United States         | * |
|                       |   |
| * Account Currency    |   |
| USD                   | • |
|                       |   |
| * Beneficiary Name    |   |
| Company Name Test 123 |   |
|                       |   |
| * Bank Name           |   |
| Bank R Us             |   |
|                       |   |

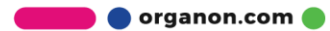

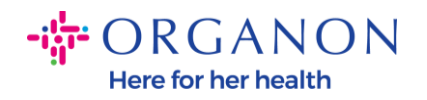

| * Bank Account Number |   |
|-----------------------|---|
| ******321             | i |
|                       |   |
| Bank Routing Number   |   |
| *****789              | i |
|                       |   |
| IBAN Number           |   |
|                       | i |
|                       |   |
| SWIFT Code (BIC)      | • |
|                       | U |
| Account Type          |   |
|                       |   |
|                       |   |
| Bank Code             |   |
|                       | i |
|                       |   |

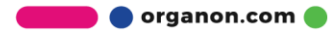

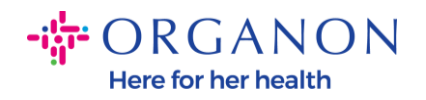

| Bank Wire Routing Number   |     |
|----------------------------|-----|
|                            | ) ( |
|                            |     |
| BSB                        |     |
|                            | i   |
|                            |     |
| Transit/Institution Number |     |
|                            | i   |
| 1500                       |     |
| IFSC                       |     |
|                            | į   |
|                            |     |
| Sort Code                  |     |
|                            |     |
|                            |     |
| Active                     |     |
| Active                     |     |

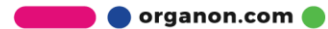

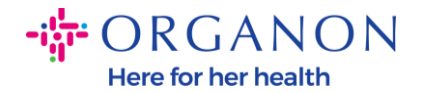

| Bank's Address       |  |
|----------------------|--|
|                      |  |
| Bank Address         |  |
|                      |  |
|                      |  |
| Bank City            |  |
|                      |  |
| Bank State or Region |  |
| NJ                   |  |
| Bank Postal Code     |  |
|                      |  |
|                      |  |

**13.** Im **Abschnitt "Belege"** haben Sie die Möglichkeit, Belege beizufügen. Diese können sein, um Ihre Steuer-/Mehrwertsteuerund/oder Bankverbindung zu validieren.

Für TAX/VAT reicht eine VAT/TAX-Bescheinigung aus oder das W9-Formular (nur für die USA) aus, aber für Bankdaten können wir nur Banknachweise akzeptieren, die von der Bank ausgestellt wurden. (Bankbrief oder Bescheinigung, Filialstempel oder Briefkopf der Bank).

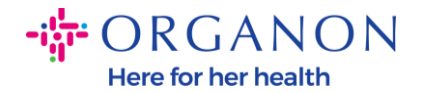

| Supporting Documents                             |
|--------------------------------------------------|
| Attachments<br>Add File                          |
| Please add supporting documents for Bank Details |

14. Am unteren Rand des BPDF müssen Sie die Option aktivieren und auf **Zur Genehmigung einreichen klicken**. Wenn diese Schaltfläche nicht angeklickt wird, erhält Organon nie etwas zur Verarbeitung. Sie müssen überprüfen, ob Sie mit dem Verhaltenskodex für Geschäftspartner und den oben von Organon dargelegten Lieferantenerwartungen einverstanden sind.

| Please review the policies in the links below before moving forward.                             |                       |                 |                                  |
|--------------------------------------------------------------------------------------------------|-----------------------|-----------------|----------------------------------|
| Business Partner Code of Conduct                                                                 |                       |                 |                                  |
| https://www.organon.com/about-organon/mission-vis                                                |                       |                 |                                  |
| Supplier Expectations                                                                            |                       |                 |                                  |
| https://www.organon.com/wp-content/uploads/sites/                                                |                       |                 |                                  |
| * By checking this box, I have read, understand, and agree to<br>above set forth by Organon<br>🖌 | abide by the Business | Partner Code of | Conduct and Supplier Expectation |
|                                                                                                  |                       |                 |                                  |

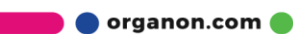

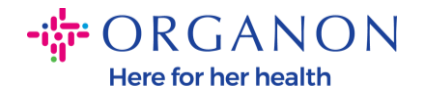

**15.** Nachdem Sie das Formular ausgefüllt und abgeschickt haben, wird Organon die Informationen überprüfen und das Formular entsprechend genehmigen.

**16.** Für weitere Unterstützung wenden Sie sich bitte an Ihren lokalen Organon-Ansprechpartner.

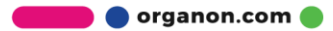